# **C-SMART HELP**

# FORGIVEN ADVANCES

### HOW TO ADD A FORGIVEN ADVANCE

- 1. Go to the advancer's **Advances** page.
  - Click Add Forgiven.

| Advances 0                             |                                                |                            |                  |                                                                  | Sack to Advances        |
|----------------------------------------|------------------------------------------------|----------------------------|------------------|------------------------------------------------------------------|-------------------------|
| Search by Last Name                    | or Entity Name                                 | Q                          |                  |                                                                  | Add Name                |
| Profile                                |                                                |                            |                  | Totals                                                           |                         |
| Name: Smith<br>Address: 886 (<br>Brool | 1, Mary A<br>Gates Avenue 11<br>klyn, NY 11221 | Employer:<br>Occupation: R | letired          | Total Contributions:     Total Purchases:     Total Outstanding: | \$30.00 View<br>\$30.00 |
| Boro: Brool                            | klyn Individual                                | Address.                   |                  | Total Forgiven:                                                  | \$0.00                  |
| Advances                               |                                                |                            |                  | Add Purchase Add Rep                                             | ayment Add Forgiven     |
| Transaction ID                         | Date                                           | e                          | Transaction Type | Vendor                                                           | Amount:                 |
| 8399                                   | 08/29/2                                        | 2018                       | Purchase         | US Postal Service                                                | \$30.00                 |

- 2. Enter and save the forgiven advance's details.
  - > C-SMART will alert you if you leave out required information. Complete the fields below:
    - Forgiven Date: Enter the date the advancer forgave the amount.
    - **Amount:** Enter the forgiven amount.
    - Notes: Enter any additional information. The CFB cannot review what you enter in this field. Your notes will be saved across all related transactions.
  - > Then, click **Save**.

| Page | 2 |
|------|---|
| raye | ~ |

| ile                                                                                                    |                                              | Totals                                                                                                    |                                              |
|----------------------------------------------------------------------------------------------------|----------------------------------------------|----------------------------------------------------------------------------------------------------|----------------------------------------------|
| Name: Smith, Mary A<br>Address: 886 Gates Avenue 11<br>Brooklyn, NY 11221<br>Boro: Brooklyn Individual | Employer:<br>Occupation: Retired<br>Address: | <ul> <li>Total Contributions:</li> <li>Total Purchases:</li> <li>Total Outstanding:</li> <li>Total Forgiven:</li> </ul> | \$30.00 View<br>\$30.00<br>\$30.00<br>\$0.00 |
| *Forgiven Date: 09/27/2<br>*Amount: \$<br>Notes:<br>[For Campaign Use Only]                            | 2018                                         |                                                                                                    |                                              |
| Save                                                                                                   | Cancel                                       |                                                                                                    |                                              |

**Important:** When an advance is forgiven, it is considered an in-kind contribution from the advancer and is subject to contribution and expenditure limits and source restrictions.

Page 3

- 3. The transaction has been successfully saved.
  - At this point, C-SMART will return you to the advancer's Advances page. The Totals box and list of advances/forgiven advances will be updated to reflect the newly saved transaction.

| Ø Your transaction                                            | has been successfully saved.                                                    |                           |                                                                                   |                                              |
|---------------------------------------------------------------|---------------------------------------------------------------------------------|---------------------------|-----------------------------------------------------------------------------------|----------------------------------------------|
| Advances 0                                                    |                                                                                 |                           |                                                                                   | Sack to Advances                             |
| Search by Last Name or                                        | Entity Name Q                                                                   |                           |                                                                                   | Add Name                                     |
| Profile                                                       |                                                                                 |                           | Totals                                                                            |                                              |
| Name: Smith, M<br>Address: 886 Ga<br>Brookly<br>Boro: Brookly | Mary A Employe<br>tes Avenue 11 Occupatio<br>m, NY 11221 Addres<br>m Individual | er:<br>on: Retired<br>ss: | Total Contributions:<br>Total Purchases:<br>Total Outstanding:<br>Total Forgiven: | \$30.00 View<br>\$30.00<br>\$0.00<br>\$30.00 |
| Advances                                                      |                                                                                 |                           | Add Purchase Add Repay                                                            | yment Add Forgiven                           |
| Transaction ID                                                | Date                                                                            | Transaction Type          | Vendor                                                                            | Amount:                                      |
| 8402                                                          | 09/27/2018                                                                      | Forgiven                  |                                                                                   | \$30.00                                      |
| 8399                                                          | 08/29/2018                                                                      | Purchase                  | US Postal Service                                                                 | \$30.00 💠                                    |

Best Practices: Write the C-SMART Transaction ID on all related documentation.

#### Page 4

# HOW TO EDIT A FORGIVEN ADVANCE

- 1. Go to the advancer's **Advances** page.
  - Click the gear next to the forgiven amount and then Edit OR enter the Transaction ID into the Search Transaction ID bar and click Edit.

| Advances       |            |                  | Add Purchase Add Repa | yment Add Forgiven   |  |
|----------------|------------|------------------|-----------------------|----------------------|--|
| Transaction ID | Date       | Transaction Type | Vendor                | Amount:              |  |
| 8327           | 08/29/2018 | Purchase         | US Postal Service     | \$30.00              |  |
|                |            |                  |                       | Edit<br>Add Document |  |

#### OR

| Advances       |            |                  | Add Purchase    | Add Repayment | Add Forgiv | en |
|----------------|------------|------------------|-----------------|---------------|------------|----|
| Transaction ID | Date       | Transaction Type | Vendor          |               | Amount:    |    |
| 8327           | 08/29/2018 | Purchase         | US Postal Servi | ce            | \$30.00    | •  |

# - ↓

| Advance F<br>Transaction ID: | Purchase<br>8327 Statement: N/A           |             |         |                   | 🕂 Add       | Back to Edit      | Smith, Mary A |
|------------------------------|-------------------------------------------|-------------|---------|-------------------|-------------|-------------------|---------------|
| rofile                       |                                           |             |         | Totals            | -           |                   |               |
| Name:                        | Smith, Mary A                             | Employer:   |         | Total Cont        | tributions: | \$30.00           | View          |
| Address:                     | 886 Gates Avenue 11<br>Brooklyn, NY 11221 | Occupation: | Retired | Total P           | Purchases:  | \$30.00           |               |
| Boro:                        | Brooklyn Individual                       | Address:    |         | Total Ou<br>Total | Forgiven:   | \$30.00<br>\$0.00 |               |
|                              |                                           |             |         |                   |             |                   |               |

#### C-SMART Help: Advances

Page 5

2. Modify the necessary fields and click **Save**.

| Enter Details "Forgiven Date: "Amount: | 09/27/2018<br>\$          |                            |                   |  |
|----------------------------------------|---------------------------|----------------------------|-------------------|--|
| Notes:<br>[For Campaign Use Only]      |                           | Å                          |                   |  |
| Entered By: srosar1389 Date: 0         | 9/27/2018 10:51 AM Update | ed By: srosar1389 Date: 09 | /27/2018 10:51 AM |  |

**Important:** The timestamp at the bottom will be updated to show who last modified the transaction.

3. The transaction has been successfully edited.

| ⊘ Your transaction                                       | has been successfully saved.                                                                                                    |                  |                                                                                   |                                              |
|----------------------------------------------------------|----------------------------------------------------------------------------------------------------|------------------|-----------------------------------------------------------------------------------|----------------------------------------------|
| Advances 0                                               |                                                                                                    |                  |                                                                                   | Sack to Advances                             |
| Search by Last Name o                                    | r Entity Name Q                                                                                                    |                  |                                                                                   | Add Name                                     |
| Profile                                                  |                                                                                                    |                  | Totals                                                                            |                                              |
| Name: Smith,<br>Address: 886 G<br>Brooki<br>Boro: Brooki | Name:     Smith, Mary A     Employer:       Address:     886 Gates Avenue 11<br>Brooklyn, NY 11221     Occupation:<br>Address:     Retired       Boro:     Brooklyn     Individual |                  | Total Contributions:<br>Total Purchases:<br>Total Outstanding:<br>Total Forgiven: | \$30.00 View<br>\$30.00<br>\$0.00<br>\$30.00 |
| Advances                                                 |                                                                                                    |                  | Add Purchase Add Repay                                                            | ment Add Forgiven                            |
| Transaction ID                                           | Date                                                                                                    | Transaction Type | Vendor                                                                            | Amount:                                      |
| 8402                                                     | 09/27/2018                                                                                                    | Forgiven         |                                                                                   | \$30.00                                      |
| 8399                                                     | 08/29/2018                                                                                                    | Purchase         | US Postal Service                                                                 | \$30.00                                      |

# HOW TO DELETE A FORGIVEN ADVANCE

- 1. Go to the advancer's **Advances** page.
  - Click the Transaction ID for the forgiven amount OR enter it into the Search Transaction ID bar.

| Advances 0                                               |                                                                                                    |                  |                                                                                                    | Back to Advances                             |
|----------------------------------------------------------|----------------------------------------------------------------------------------------------------|------------------|----------------------------------------------------------------------------------------------------|----------------------------------------------|
| Search by Last Name o                                    | r Entity Name Q                                                                                                    |                  |                                                                                                    | Add Name                                     |
| Profile                                                  |                                                                                                    |                  | Totals                                                                                                    |                                              |
| Name: Smith,<br>Address: 886 G<br>Brookh<br>Boro: Brookh | Name:     Smith, Mary A     Employer:       dress:     886 Gates Avenue 11     Occupation:     Retired       Brooklyn, NY 11221     Address:       Boro:     Brooklyn     Individual |                  | <ul> <li>Total Contributions:</li> <li>Total Purchases:</li> <li>Total Outstanding:</li> <li>Total Forgiven:</li> </ul> | \$30.00 View<br>\$30.00<br>\$0.00<br>\$30.00 |
| Advances                                                 |                                                                                                    |                  | Add Purchase Add R                                                                                                    | epayment Add Forgiven                        |
| Transaction ID                                           | Date                                                                                                    | Transaction Type | Vendor                                                                                                    | Amount:                                      |
| 8403                                                     | 08/29/2018                                                                                                    | Purchase         | US Postal Service                                                                                                    | \$30.00                                      |
| 8405                                                     | 08/29/2018                                                                                                    | Forgiven         |                                                                                                    | \$30.00                                      |

OR

| C-SMART                              | Election Cycle 2021 - Sophia Rosario | 🖬 Help 🗸              | srosar1389 👻 |
|--------------------------------------|--------------------------------------|-----------------------|--------------|
| New York City Campaign Finance Board |                                      | 8405                  | 9            |
| Transations Descentation Descent     | Cubmission                           | Add Name              |              |
| Transactions Documentation Reports   | Submission                           | 8405 Advance Forgiven |              |

#### 2. Click **Delete** to proceed.

| Advance Forgiven<br>(ransaction ID: <b>1295</b> Statement: N/A |                      |             | <b>+</b> A             | dd 🗹 Edit            | Minuit, Peter |      |
|----------------------------------------------------------------|----------------------|-------------|------------------------|----------------------|---------------|------|
| Profile                                                        |                      |             |                        | Totals               | /             |      |
| Name:                                                          | Minuit, Peter        | Employer:   | NYC Dept. of Education | Total Contributions: | \$8.71        | View |
| Address:                                                       | 7306 Woodside Avenue | Occupation: | Teacher                | Total Purchases:     | \$8.71        |      |
| Poro                                                           | Woodside, NY 11377   | Address:    | 3501 Union Street      | Total Outstanding:   | \$0.71        |      |
| BOID.                                                          | Queens individual    |             | Flushing, NY 11354     | Total Forgiven:      | \$800         |      |

Click **Yes** on the window that opens to complete the deletion.

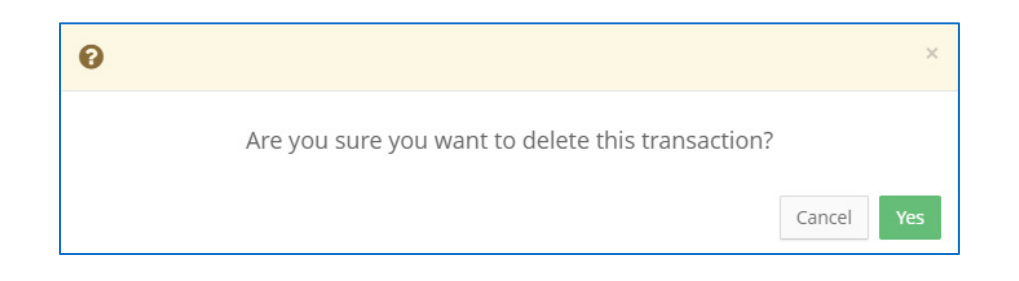

3. The forgiven advance has been successfully deleted.

| ⊘ Your advance forgiven has been successfully deleted. |                                                                                 |                                      |                                                                             |                                                                                     |                                           |
|--------------------------------------------------------|---------------------------------------------------------------------------------|--------------------------------------|-----------------------------------------------------------------------------|-------------------------------------------------------------------------------------|-------------------------------------------|
| Advances 🚯                                             |                                                                                 |                                      | 1                                                                           |                                                                                     | Sack to Advance                           |
| Search by Last Name or Entity Name Q                   |                                                                                 |                                      |                                                                             |                                                                                     | Add Name                                  |
| Profile                                                |                                                                                 |                                      |                                                                             | Totals                                                                              |                                           |
| Name:<br>Address:<br>Boro:                             | Minuit, Peter<br>7306 Woodside Avenue<br>Woodside NY 11377<br>Queens Individual | Employer:<br>Occupation:<br>Address: | NYC Dept. of Education<br>Teacher<br>3501 Union Street<br>Flushing NY 11354 | 🕑 Total Contributions:<br>Total Purchases:<br>Total Outstanding:<br>Total Forgiven: | \$8.71 View<br>\$8.71<br>\$8.71<br>\$8.71 |
|                                                        |                                                                                 |                                      |                                                                             |                                                                                     |                                           |

**Important:** 

- An unpaid advance is considered an in-kind contribution until repayment is reported.
- You should generally only delete a transaction if it was entered in error.